Pensioner will enter login credentials as **User Name** and **Password** in login screen and click on **Login** button as shown in (Fig.01)

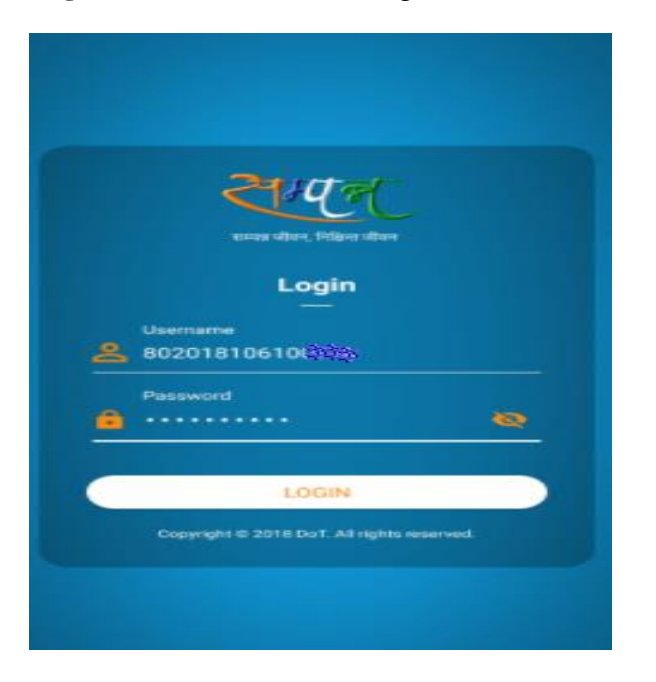

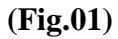

After successfully login, 5 icons will be shown on Dashboard. There is 3<sup>rd</sup> menu as **Pension Slip** on Dashboard as shown in (Fig.02)

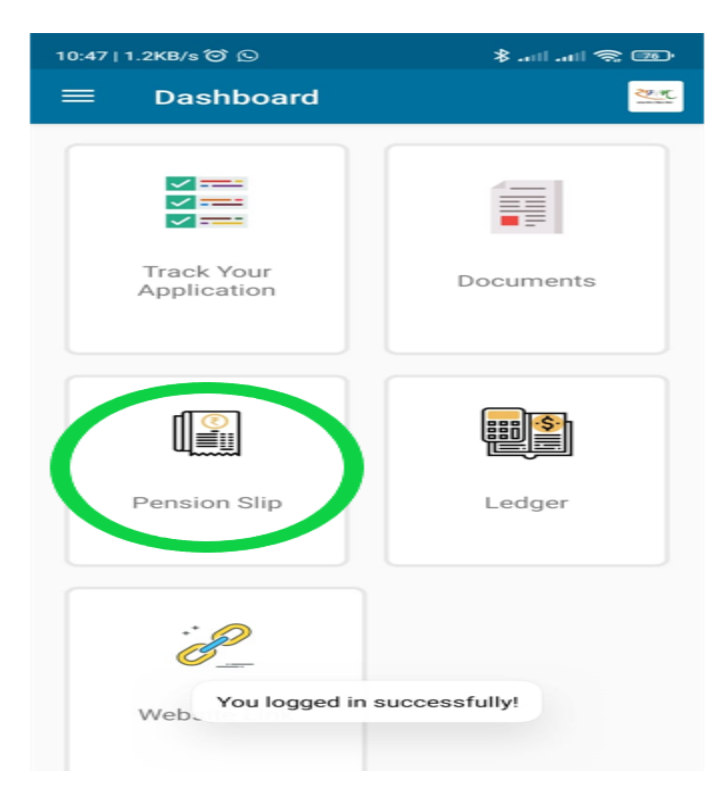

After clicking on **Pension Slip** Menu, a dropdown for selecting Financial Year will be shown. Upon selection of financial year, all the months in which monthly pension payment is processed will be shown. Against each month a **Download** button is shown (**Fig.03**). When pensioner clicks on that **Download** button, the pension slip of concerned month will be downloaded in mobile phone.

| 021-22  |               |                       | -        |
|---------|---------------|-----------------------|----------|
| Q Searc | h Here        |                       |          |
| Month   | Basic Pension | Net Payable<br>Amount | Action   |
|         | × 00000 0     | # 28384 D             | Download |

(Fig.03)

Now Pensioner can see downloaded .**pdf file** of Pension Slip in his/her mobile's notification bar as shown in (Fig.04)

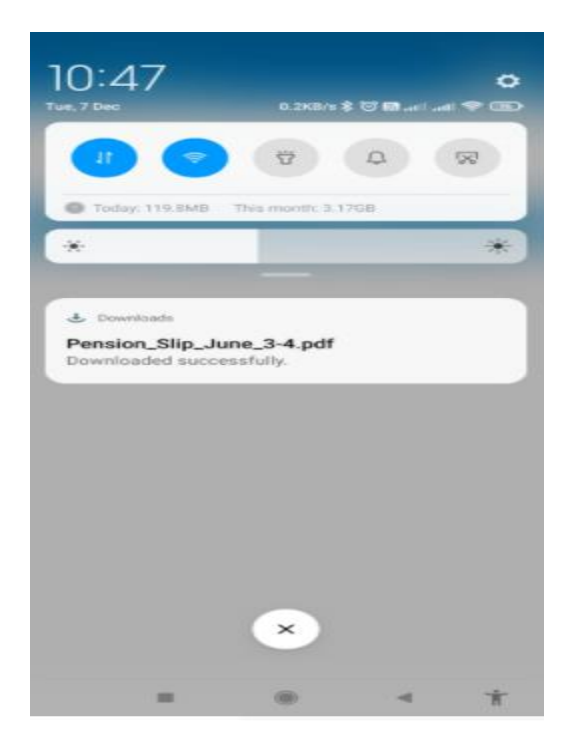

After clicking on downloaded .pdf file Pensioner can see Pension Slip as shown in (Fig.05)

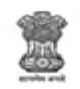

O/O CCA,Bihar Telecom Circle, Patna DEPARTMENT OF TELECOMNUCATIONS 2nd Floor, CTO Annex Building, Patna-800 001

Pension Slip for the Month of June, 2021

| PPO Number         | 802018106100    | Pension Type       | Death                                     |
|--------------------|-----------------|--------------------|-------------------------------------------|
| Bank A/c No.       | 3119318         | Bank Name & Branch | STATE BANK OF INDIA, AGRA-TRANSPORT NAGAR |
| Date of Retirement | 31/10/2018      | PAN                | XXXXXX454K                                |
| Mobile             | 8077315181      | PDA Name           | Bihar Telecom Circle                      |
| Email              |                 |                    |                                           |
| Pensioner Name     | Mrs. KAMLA      |                    |                                           |
| Address            | AGRA AGRA UTTAR | R PRADESH 282006   |                                           |

|                     |       | Details of payment   |         |
|---------------------|-------|----------------------|---------|
| Earning             |       | Deduct               | ons     |
| Basic Pension       | 23800 | Income Tax Deduction | 2080.00 |
| Reduced Pension     | 0     | Recovery             | 0.00    |
| Additional Pension  | 0     |                      |         |
| Dearness Relief (%) | 28.00 |                      |         |
| FMA Paid            | 0     |                      |         |
| Arrears Paid        | 0     |                      |         |
| Total Earnings      | 30464 | Total Deductions     | 2080.00 |
| Net Amount Payable  | 28384 |                      |         |

| Details of payment      |        |             |    |  |  |  |  |
|-------------------------|--------|-------------|----|--|--|--|--|
|                         | Amount | Amount Date |    |  |  |  |  |
| Commutation Installment | NA     | NA          | NA |  |  |  |  |

"LCIDLC due to expire in 31/01/2022

"This is a computer generated slip does not require any signature

(Fig.05)

\*\*\*\*